VIDEO EDITING FOR COMPOSERS & MUSICIANS for composers & musicians who want to sell or promote their music

# Ep 1. How to Make a Scrolling Score

#### What you will need

Materials

- Musical score
- Recording

**Pre-Requisite Skills** 

Video Editing:

You should be able to:

- Upload recordings & pictures
- Create a video from a recording or picture
- Cut a recording
- Add a picture to a recording
- Make start + end points on a recording

Adobe Premiere Pro Users

You should be able to:

- Make a new project, make a new folder, import documents, make a new sequence, change the sequence settings
- Make cuts to a clip
- Zoom in, zoom out, using key frames for Scale & Position

### Preparation

1. Get all required documents into the correct format.

## VIDEO EDITING FOR COMPOSERS & MUSICIANS for composers & musicians who want to sell or promote their music

- a. Adobe Premiere Pro: Each page of the score must be uploaded separately in JPEG or PNG format. If your score is 3 pages, then you need 3 separate JPEG/PNG files. *Adobe Premiere Pro does not accept PDF format.*
- 2. Set up your project: Upload all documents to your video editor program. Create a new video from the recording.
  - Adobe Premiere Pro: Make a new project or folder within a project, import the score and recording, create a new sequence from the audio recording, change the sequence settings to what you need (for vertical shorts, 1080 x 1920)

#### Action

- 1. Cut out any music from the recording that you do not need.
- 2. Make a cut in the recording wherever there is a page turn.
- 3. Add each page to the correct cut in the recording. Stretch the duration of each page to match the length of the cuts in the recording.
- 4. Page One: Set the starting position: Go to the start of the clip, and zoom in to a good view. *For vertical shorts, it is recommended to zoom in close enough that you can only see 1 measure at a time. This is to ensure a good scrolling rate in the upcoming steps (not too slow or too fast)* 
  - a. Adobe Premiere Pro: Enable key frames 'Scale' and 'Position' at the start of the clip. Adjust the values to your liking.
- 5. Page One: Set the ending position. *For beginners, adjust the x value only.*

## VIDEO EDITING FOR COMPOSERS & MUSICIANS for composers & musicians who want to sell or promote their music

- a. Adobe Premiere Pro: Move the cursor to the end of the clip, and enable key frames 'Scale' and 'Position,' then adjust the x-axis.
- Verify: Play the video for page 1, and make sure that it looks good. The score should move along at the same pace as the music. Make adjustments as need.
- 7. Repeat Steps 4-6 for the remaining pages.
- 8. Watch the final result. Make sure that it feels natural for the eyes to watch the music. Make adjustments as needed.
- 9. Download, schedule, and release.

Take it to the Next Level

- Add page turns
- Add a fade out to the end of the clip